## TIVO MINI DISPLAY SETTINGS

On the TiVo Central screen, move to 'Settings & Messages' and then press SELECT - the round button at the center of the arrows circle on your remote. From the Settings & Messages menu, choose 'Settings,' and then choose 'Displays.' Display settings include:

- Closed Captioning
- Lights on the Front of the DVR
- •

## **CLOSED CAPTIONING**

Change the way the TiVo box displays closed captioning text.

To turn closed captioning on or off while watching a show, press and hold the B button - the second from the left in the line of buttons between the PAUSE circle and the number pad on your remote. Or, press INFO - the second button down on the right of the TiVo button - to bring up the info banner, then select the closed captioning icon.

## LIGHTS ON THE FRONT OF THE DVR

You can change the display of the lights on the TiVo box's front panel (the lights indicate when the TiVo box is receiving power, recording, receiving a transferred show, or downloading shows over the network connection). You can choose to turn the lights on or off.